**PURPOSE:** The purpose of this procedure is to demonstrate how Change Notifications in Google Calendar

**OPERATING SYSTEM:** Windows 7 is demonstrated in this procedure, but similar steps can be taken with Windows XP and Vista.

| PROCESS STEP                                                                                                    | REFERENCE IMAGE                                                                                                    |
|----------------------------------------------------------------------------------------------------|----------------------------------------------------------------------------------------------------|
| STEP 1: Click on the Internet<br>Explorer Button                                                                                                    | Mozilla<br>Firefox                                                                                                    |
| STEP 2: On the school home page<br>click on STAFF RESOURCES page<br>under the STAFF menu.                                                                                                    | STAFF PARENTS & STUDENTS CALENDARS Scirool Calendar Stif Resources St. Thomas More Church Faculty Portal Admin Portal |
| <b>STEP 3:</b> Click on the GOOGLE APPS<br>LINK                                                                                                    | Links<br>Webmail<br>Teacher Heipdesk<br>Google Apps<br>Office 365                                                     |
| Step 4: Enter your school user name with @STMDATA appended to it.         FLastname@STMDATA.ORG         Enter your school password twice.         For example, if its ab123, then enter ab123ab123 for a password. | Sign in Google<br>Email<br>asmith@stmdata.org<br>Password<br>●●●●●●●<br>Sign in Stay signed in                        |
| Step 5:<br>Select CALENDAR                                                                                                    | Calendar         Stay in sync with your tea         calendars with colleague                                          |
| Click on the DOWN ARROW adjacent to the calendar:                                                                                                    |                                                                                                    |

## FAQ: How to Change Notifications in Google Calendar

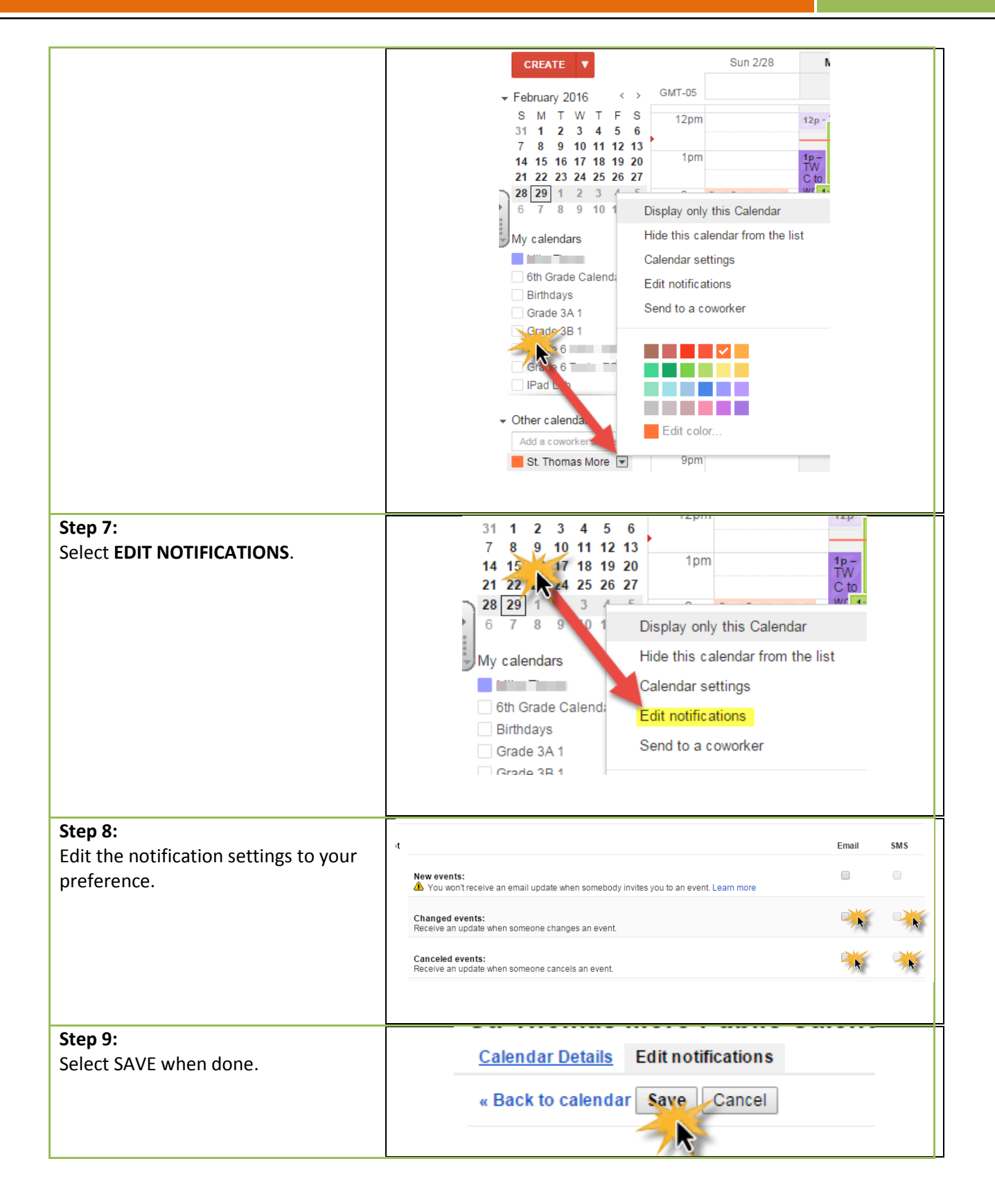